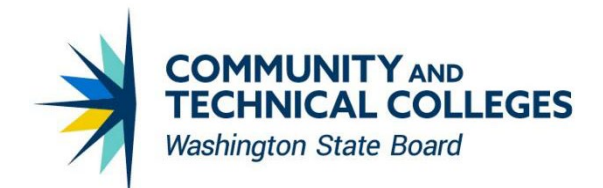

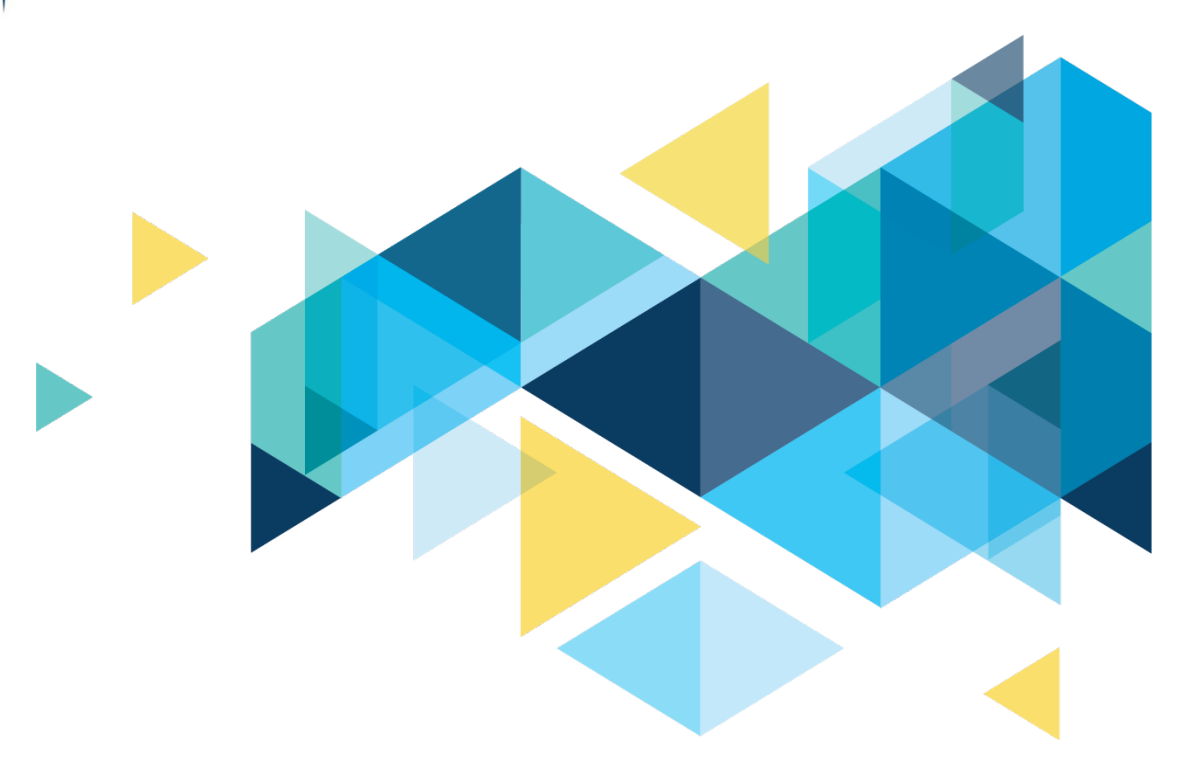

# **OctcLink**

## Campus Solutions Image 21 Overview

## CONTENTS

| Introduction                                                                                                    |
|----------------------------------------------------------------------------------------------------|
| Curriculum Management                                                                                                    |
| Class Search                                                                                                    |
| Self-Service                                                                                                    |
| Browse Course Catalog                                                                                                    |
| View My Classes                                                                                                    |
| Holds                                                                                                    |
| Student Records                                                                                                    |
| Waitlist                                                                                                    |
| Financial Aid                                                                                                    |
| COD: COMMON COD OBJECTS                                                                                                    |
| 2021 - 2022 AID YEAR UPDATES FOR PELL COD                                                                                                    |
| 2021-2022 AID YEAR UPDATES FOR COD DL10                                                                                                    |
| REQUEST ABILITY TO REVERSE THE INFORMED BORROWER OVERRIDE FIELDS1                                                                                              |
| 2021-2022 COLLEGE FINANCING PLAN UPDATES12                                                                                                    |
| AUDIT SERVICE INDICATORS DISPLAY ISSUES: FA-ISIR OBJECT14                                                                                                    |
| LEGAL_RES_PRIOR FOR BOTH ISIR_STUDENT AND ISIR_PARENT IS LABELED WRONG14                                                                                       |
| Patch 32607779 – Annual Student Loan Acknowledgement (ASLA)/Informed Borrower Completion No<br>Longer Required for Authorization/Disbursement in Aid Year 2022 |
| Accessibility1                                                                                                    |
| Class Information1                                                                                                    |
| Meeting Pattern18                                                                                                    |
| View Grades19                                                                                                    |
| Personal Details                                                                                                    |
| Ethnicity20                                                                                                    |
| Class Details – Shopping Cart2:                                                                                                    |

## Introduction

The Image/Upgrade Overview Document is intended to provide ctcLink users with a summary of the changes that will be made in the system as a result of the upcoming image or PeopleTools upgrade implementation. Oracle releases multiple PeopleSoft updates, called images, for each pillar every year. Each Image contains bug fixes and features that are important for PeopleSoft to work well. PeopleTools upgrades update the underlying framework of the system. There are minimal changes that are noticeable to the end users. Below is an overview of the changes that you can expect to see as part of this upgrade.

## **Curriculum Management**

#### **Class Search**

Permit the class number to be used in fluid to enroll same as in classic.

#### Navigation

Student Homepage > Manage Class tile > Class Search and Enroll

Curriculum Management > Fluid Class Search

#### Image: Class Search Results

| Class Search                         | Class Search Results                     |  |
|--------------------------------------|------------------------------------------|--|
| ✓ Subject                            | View Search Results                      |  |
| MATH& / Mathematics - MATH&          | 1 Course with keyword: 2248              |  |
| ✓ Class Status                       |                                          |  |
| Open Classes                         | MATH8.149<br>Introduction to Statistics  |  |
| ✓ Course Career                      | 1 Option Available for Class Number 2248 |  |
| Undergraduate                        |                                          |  |
| ✓ Number of Units                    |                                          |  |
| 5 Units                              |                                          |  |
| ✓ Location                           |                                          |  |
| Online                               |                                          |  |
| ✓ Instruction Mode                   |                                          |  |
| On-line                              |                                          |  |
| <ul> <li>Academic Session</li> </ul> |                                          |  |
| Regular Academic Session             | <b>u</b>                                 |  |
|                                      |                                          |  |
| □ M                                  |                                          |  |
| M, T                                 |                                          |  |
| 🗆 M. T. W                            |                                          |  |
| M, T, W, Th                          |                                          |  |
| M, T, W, Th, F                       |                                          |  |
| 🗆 M T W F                            | 1                                        |  |

## **Self-Service**

#### **Browse Course Catalog**

Made adjustments to the Fluid Browse Catalog functionality so that courses with the Catalog Print unchecked will no longer appear in the search results.

#### Navigation

Student Homepage > Manage Classes tile > Browse Course Catalog

|                     |                  |                         |             |             | Course Ca             | atalog |
|---------------------|------------------|-------------------------|-------------|-------------|-----------------------|--------|
| urse Catalog        |                  |                         |             |             |                       |        |
| ranv information v  | ou have and d    | lick Search. Le         | ave fields  | blank for a | list of all values.   |        |
|                     |                  |                         |             |             |                       |        |
| Find an Existing V  | alue <u>A</u> dd | a New Value             |             |             |                       |        |
| Search Criteria     |                  |                         |             |             |                       |        |
| cademic Institution | = ~              | WA220                   |             | Q           |                       |        |
|                     |                  |                         |             |             |                       |        |
| Subject Area        | = ~              | ENGL&                   |             | ۹           |                       |        |
| Catalog Nbr         | begins with      | <ul><li>✓ 101</li></ul> |             |             |                       |        |
| Campus              | begins with      |                         |             | 0           |                       |        |
| Campus              | begins with      |                         |             | ~           |                       |        |
| Course ID           | begins with      | ~                       |             |             |                       |        |
| Description         | begins with      | ~                       |             |             |                       |        |
| Include History     | Correct Histo    |                         | Sensitive   |             |                       |        |
|                     |                  | ,                       |             |             |                       |        |
| Search Clear        | Basic Seard      | h 🕅 Save S              | earch Crite | ria         |                       |        |
|                     |                  |                         |             |             |                       |        |
| earch Results       |                  |                         |             |             |                       |        |
| /iew All            |                  |                         |             | 14          | 1-5 of 5 V > >        |        |
| cademic Institution | Subject Area     | Catalog Nbr             | Campus      | Course ID   | Description           |        |
| VA220               | ENGL&            | 101                     | MAIN        | 010453      | English Comp 1 [CCN]  |        |
| /A220               | ENGL&            | 101                     | MAIN        | 010453      | English Comp I [CCN]  |        |
| VA220               | ENGL&            | 101                     | MAIN        | 010453      | English Composition I |        |
|                     | ENGL&            | 101                     | MAIN        | 023268      | English Comp I [CCN]  |        |
| VA220               |                  |                         |             |             |                       |        |

#### Image: Course Catalog Search Results

| S Browse Course Catalog                   |                                                                                | Course Search Results |
|-------------------------------------------|--------------------------------------------------------------------------------|-----------------------|
| ✓ Subject                                 | View Search Results                                                            |                       |
| ENGL& / English - ENGL&                   | 1 result for keyword:"ENGL& 101 "                                              |                       |
| ✓ Number of Units                         |                                                                                |                       |
| 5 Units                                   | ENGL& 101 - English Composition I [CCN]<br>5 units Typically Offered Full Year |                       |
| ▼ Typically Offered                       |                                                                                |                       |
| 🗌 Full Year                               |                                                                                |                       |
| ✓ Grading Basis                           |                                                                                |                       |
| Graded                                    |                                                                                |                       |
| ✓ Course Attribute                        |                                                                                |                       |
| Common Course Number/Common Course Number |                                                                                |                       |
| Course Intent/Academic Course             |                                                                                |                       |
| Fund Source/Fully State Funded            |                                                                                |                       |
| ✓ Open Entry/Exit                         | 1                                                                              |                       |
| □ No                                      |                                                                                |                       |
| ✓ Career                                  |                                                                                |                       |
| Undergraduate                             |                                                                                |                       |
| ✓ Component                               |                                                                                |                       |
| Lecture                                   |                                                                                |                       |
|                                           |                                                                                |                       |
|                                           |                                                                                |                       |

#### **View My Classes**

Added Calendar View feature to View My Classes page.

#### Navigation

Student Homepage > View My Classes

#### Image: View My Classes

| < ctcLink Student Homepage View My Classes                       |                |                  |                                                          |                     |                                                          |                  |                      | â                | : |
|------------------------------------------------------------------|----------------|------------------|----------------------------------------------------------|---------------------|----------------------------------------------------------|------------------|----------------------|------------------|---|
| SPRING 2021<br>Continuing Education<br>Spokane Community College | e              |                  |                                                          |                     |                                                          |                  |                      |                  |   |
| 💳 View My Classes                                                |                |                  | By Class                                                 |                     |                                                          |                  | By Date              |                  |   |
| View My Exam Schedule                                            | Printable Page |                  | Show Enro                                                | olled Classes       | Show Waitlisted                                          | Classes 🛛        | Show Dropped Classes |                  |   |
| Enrollment Dates                                                 |                |                  |                                                          | List Vie            | V Calendar View                                          |                  |                      |                  |   |
| Q Class Search and Enroll                                        |                |                  | Week of 05/26/202                                        | 1 III Time          | 8:00AM                                                   | End Time 6:00PM  |                      |                  |   |
| Enroll by My Requirements                                        | Ϋ́             |                  |                                                          |                     |                                                          |                  |                      |                  |   |
|                                                                  | Time           | Monday<br>May 24 | Tuesday<br>May 25                                        | Wednesday<br>May 26 | Thursday<br>May 27                                       | Friday<br>May 28 | Saturday<br>May 29   | Sunday<br>May 30 |   |
| Shopping Cart                                                    | 8:00AM         |                  |                                                          |                     |                                                          |                  |                      |                  |   |
| Drop Classes                                                     | 9:00AM         |                  |                                                          |                     |                                                          |                  |                      |                  |   |
| Vpdate Classes                                                   | 10:00AM        |                  |                                                          |                     |                                                          |                  |                      |                  |   |
| Z Swap Classes                                                   | 11:00AM        |                  | SRPE 203 Laboratory<br>11:00 AM-12:00 PM<br>Room: Online |                     | SRPE 203 Laboratory<br>11:00 AM-12:00 PM<br>Room: Online |                  |                      |                  |   |
| Browse Course Catalog                                            | 12:00PM        |                  |                                                          |                     |                                                          |                  |                      |                  |   |
|                                                                  | 1:00PM         |                  |                                                          |                     | SRCOM 200 Lecture                                        |                  |                      |                  |   |
| 📩 Planner                                                        | 2:00PM         |                  |                                                          |                     | Room: Online                                             |                  |                      |                  |   |
|                                                                  | 2-00004        |                  |                                                          |                     |                                                          |                  |                      |                  |   |

#### Holds

Modified record view to correct filtering of department ID for Self-service Holds page.

#### **Navigation**

Student Homepage > Tasks > Holds

#### **Images: Service Indicator Table** Service Indicator Table Contraction Contraction Contractico Contractico Con Service Indicator Codes Service Indicator Reasons Academic Institution Сору Service Indicator Code R04 Find View All First 🛞 1 of 1 🛞 Last Service Indicator Details \*Effective Date 05/24/2021 \*Status Active + - $\sim$ \*Description Administrative Hold Short Description AdminHold Set No Default Default Reason Attributes Use with Person Organization Positive Service Indicator Default Start Term (0000) Display in Self-Service Default Start Date Display Deceased Label Find View All First 🕚 1 of 1 🛞 Last Service Indicator Impact + -\*Service Impact AENR Q Allow drop only Term Category $\sim$ Description Restricts all enrollment activity (such as adds, drops, swaps, or wait lists) for a student with existing enrollment for the current term. Save Return to Search Notify 🖪 Add 🖉 Update/Display 👂 Include History 🦻 Correct History Service Indicator Codes | Service Indicator Reasons Service Indicator Table Contracted Contracted Contract Q Ø 合 New Window Help Personalize Page Service Indicator Codes Service Indicator Reasons Academic Institution WA220 Tacoma CC Find View All First 🚯 1 of 1 🛞 Last Service Indicator Reasons + -Service Indicator Code R04 Administrative Hold Positive Service Indicator Effective Date 05/24/2021 Status Active Reason Details Find View All First 🛞 1 of 3 🛞 Last \*Reason Code ADMIN + -Set As Default Secure Display by Role \*Description Admin Hold Short Description Admin Hold \*Departmen 99255 \*Reference Department Position Number Long Description X @ @ X & @ \* \* | Q & ] = = = = • \* 0 Format • Font • Size • B I U S

#### Image: Manage Service Indicators

| < Service Indicator Summary Manage Service Indicators 🏫 🔍 🏲                                            |                                      |                      |             |            |            |          |                         | ۲ :          | ø     |          |        |
|----------------------------------------------------------------------------------------------------|--------------------------------------|----------------------|-------------|------------|------------|----------|-------------------------|--------------|-------|----------|--------|
| Manage S                                                                                               | New Window   Help   Personalize Page |                      |             |            |            |          |                         |              |       | e Page"  |        |
| Tacoma Community College XX220CS02 Display Effect All V Institution V Refresh V  Add Service Indicator |                                      |                      |             |            |            |          |                         |              |       |          |        |
| service in<br>■ Q                                                                                      | dicator summary                      |                      |             |            |            |          | N                       | 1-3 of 3 🗸 🕨 |       | View All |        |
| Code                                                                                                   | Code Description                     | Reason Description   | Institution | Start Term |            | End Term | End Term<br>Description | Start Date   | End D | )ate     |        |
| B10                                                                                                    | Business Office Hold                 | Business Office Hold |             | 0000       | Begin Term |          |                         | 05/24/2021   |       |          |        |
| R04                                                                                                    | Administrative Hold                  | Admin Hold           |             |            |            |          |                         | 05/24/2021   |       |          |        |
| R15                                                                                                    | Parking Hold                         | Parking Hold         |             |            |            |          |                         | 05/24/2021   |       |          | -      |
| + Add Ser                                                                                              | vice Indicator                       |                      |             |            |            |          |                         |              |       |          | i<br>i |
| Return to                                                                                              | Search Previous i                    | n List Next in List  | Notify      |            |            |          |                         |              |       |          |        |

## Image: Holds

| < ctcLink Student Homepage |   |                                    | Tasks                                                   |             |            | * *    | : 0 |
|----------------------------|---|------------------------------------|---------------------------------------------------------|-------------|------------|--------|-----|
| Nolds                      | 2 | Holds                              |                                                         |             |            | 2 rows |     |
|                            |   | T                                  |                                                         |             |            | î↓     |     |
|                            |   | Hold                               |                                                         | Institution | Department |        |     |
|                            |   | Business Office Hold               |                                                         | Tacoma CC   | Cashiering | >      |     |
|                            |   | Library Hold                       |                                                         | Tacoma CC   | Library    | >      |     |
|                            | - | ince)<br>Institution<br>Department | Filters<br>Tacoma CC V<br>V<br>Cashiering 2t<br>Library |             | Done       |        |     |

### **Student Records**

Waitlist

Updated peoplecode to address the waitlist position if it is in 11-13.

#### **Navigation**

Student Homepage > View My Classes

#### Image: View My Classes Error Message Before (CS 19)

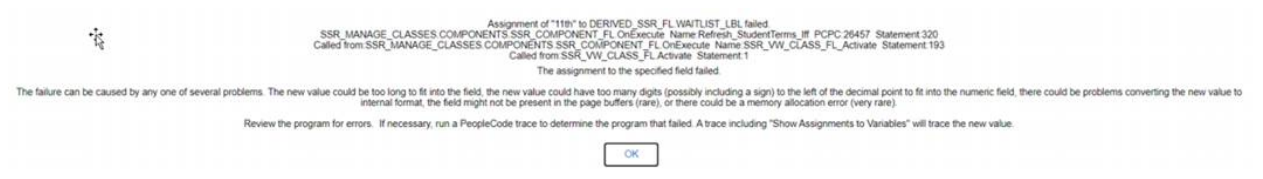

#### Image: View My Classes No Error Message After (CS 21)

| く 〉 C 嘂   🔒 cs-pi                             | ts.peoplesoft-non <u>prod-a</u> | ws.ctclink.s <u>bctc</u>               | edu/psc/ <u>csp</u>   | ots_4/EMP  | Loyee/ <u>sa</u> | /c/SSR <u>_S</u> | IUDENT <u>FI</u>                     | L.SSR_MC | )_SP_F <u>L</u> | .GBL 🔎             |
|-----------------------------------------------|---------------------------------|----------------------------------------|-----------------------|------------|------------------|------------------|--------------------------------------|----------|-----------------|--------------------|
| 👳 Home 💾 Drive 🗅 PS 🗅                         | MOS 🗅 Environments              | 🗅 Tickets 🗅                            | Testing 🗅             | QRGs 🗅     | ) Training       | 🗅 Staffl         | Net 🗅 Pr                             | oject 🗅  | SBCTC           | 🗅 System           |
| <pre>&lt; ctcLink Student Homepage</pre>      |                                 |                                        | Viev                  | v My Cla   | sses             |                  |                                      |          |                 |                    |
| SUMMER 2021<br>Undergraduate<br>Clark College |                                 |                                        |                       |            |                  |                  |                                      |          |                 |                    |
| 🚞 View My Classes                             |                                 | By Cla                                 | <b>S</b> S            |            |                  |                  |                                      |          |                 | By Date            |
| View My Exam Schedule                         | Printable Page                  | Printable Page Show Enrolled Classes S |                       |            |                  |                  | aitlisted Cla                        | 8868     |                 | Show Dro           |
| Carter Enrollment Dates                       | ▼ENGL& 101 English Cor          | nposition I                            |                       |            |                  |                  |                                      |          |                 |                    |
| Q Class Search and Enroll                     | Status Waitlist Pos             | sition                                 | Units Gra             | ding Basis | C                | Grade            | Academic F                           | orogram  |                 | Requireme          |
| Enroll by My Requirements                     | Waiting 12th                    |                                        | 5.00 Gra              | ded        |                  |                  | Academic                             |          |                 |                    |
| Y Shopping Cart                               | Class                           |                                        |                       | Start      | t/End Dates      |                  |                                      | Days a   | and Time        | s                  |
| <b>B</b> Drop Classes                         | LEC - Section D04D - Class      | s Nbr 1374                             | 07/06/2021 - 08/27/20 |            |                  |                  | 021 Days: To be An<br>Times: To be A |          |                 | iounced<br>nounced |
| Update Classes                                | Enrollment Deadlines            |                                        |                       |            |                  |                  |                                      |          |                 |                    |
| 韋 Swap Classes                                |                                 |                                        |                       |            |                  |                  |                                      |          |                 |                    |
| Browse Course Catalog                         |                                 |                                        | Error                 | does n     | ot disp          | lay              |                                      |          |                 |                    |
| E Planner                                     |                                 |                                        |                       |            |                  |                  |                                      |          |                 |                    |

### **Financial Aid**

#### **COD: COMMON COD OBJECTS**

Delivered objects common to both Direct Loan and Pell Grant for 2021-2022 COD Regulatory Updates; including common changes for the new RelationshipToStudent field.

#### Navigation

Set Up SACR>Product Related>Financial Aid>File Management>View COD XML Fields\*

This is a global configuration page not accessible by college users.

#### Image: View COD XML Fields

#### **COD System Table**

Enter any information you have and click Search. Leave fields blank for a list of all values.

| Schema Version = Version 4.0e  Search Clear Basic Search Save Search Criteria  Schema Version 4.0r Version People Soft SFA_COD_AWARD Record Name People Soft SFA_CR_PLUS_RELSTU Field Name Field Tag RelationshipToStudent  Sub Block Is Attribute Sequence Number                               | Find an Existing Value Add a New Value           |              |
|----------------------------------------------------------------------------------------------------|--------------------------------------------------|--------------|
| Schema Version = Version 4.0e Version 4.0e Version 4.0e Version Basic Search Save Search Criteria  Schema Version 4.0 Version 4.0 Version People Soft SFA_COD_AWARD Record Name People Soft SFA_CR_PLUS_RELSTU Field Name Field Tag RelationshipToStudent Sub Block Is Attribute Sequence Number | Search Criteria                                  |              |
| Search Clear Basic Search Save Search Criteria     Schema Version   Version   People Soft SFA_COD_AWARD   Record   Name   People Soft   SFA_CR_PLUS_RELSTU   Field   Name   Field Tag   RelationshipToStudent     Sub Block   Sequence   Number                                                  | Schema Version = Version 4.0e Version            |              |
| Schema Version 4.0 v Version People Soft SFA_COD_AWARD Record Name People Soft SFA_CR_PLUS_RELSTU Field Name Field Tag RelationshipToStudent Sub Block Is Attribute Sequence Number                                                                                                    | Search Clear Basic Search 🖾 Save Search Criteria |              |
| Schema Version 4.0 Version<br>Version<br>People Soft SFA_COD_AWARD<br>Record<br>Name<br>People Soft SFA_CR_PLUS_RELSTU<br>Field<br>Name<br>Field Tag RelationshipToStudent<br>Sub Block Is Attribute<br>Sequence<br>Number                                                                       |                                                  | + -          |
| Version People Soft SFA_COD_AWARD Record Name People Soft SFA_CR_PLUS_RELSTU Field Name Field Tag RelationshipToStudent Sub Block Is Attribute Sequence Number                                                                                                    | Schema Version 4.0 V                             |              |
| People Soft SFA_COD_AWARD   Record Name   People Soft SFA_CR_PLUS_RELSTU   Field Name   Field Tag RelationshipToStudent   Sub Block Is Attribute   Sequence Number                                                                                                    |                                                  |              |
| Name   People Soft SFA_CR_PLUS_RELSTU   Field   Name   Field Tag RelationshipToStudent   Sub Block   Is Attribute   Sequence   Number                                                                                                    |                                                  |              |
| Name People Soft SFA_CR_PLUS_RELSTU Field Name Field Tag RelationshipToStudent Sub Block Is Attribute Sequence Number                                                                                                    | Record                                           |              |
| Field   Name   Field Tag   RelationshipToStudent   Sub Block   Is Attribute   Sequence   Number                                                                                                    | Name PeopleSoftSFA_CR_PLUS_RELSTU                |              |
| Name<br>Field Tag RelationshipToStudent Is Attribute Sequence<br>Number                                                                                                    | Field                                            |              |
| Field Tag RelationshipToStudent Sub Block Is Attribute Sequence Number                                                                                                    | Name                                             |              |
| Sub Block Is Attribute Sequence Number                                                                                                    | Field Tag RelationshipToStudent                  |              |
| Sub Block Is Attribute Sequence Number                                                                                                    |                                                  |              |
| Sequence Number                                                                                                    | Sub Block                                        | Is Attribute |
| Number                                                                                                    | Sequence                                         |              |
|                                                                                                    | Number                                           |              |

#### QRG

None

#### 2021 - 2022 AID YEAR UPDATES FOR PELL COD

Regulatory Updates for Pell COD for Aid Year 2021-2022. The new 4.0e Schema in place starting award year 2021-2022.

#### Navigation

Financial Aid > File Management > COD Full Participant > Generate Pell Data

#### Image: Generate Pell Data

| Pell Outbound                                                                                                    |                                |                                                                                                    |                                            |
|----------------------------------------------------------------------------------------------------|--------------------------------|----------------------------------------------------------------------------------------------------|--------------------------------------------|
| Run Control ID PROCESS_PELL                                                                                                    | Report Manager                 | Process Monitor Run                                                                                                    |                                            |
| Selection Criteria                                                                                                    |                                |                                                                                                    | Find First ( 1 of 1 ) Last                 |
| *Academic Institution WA171<br>*Aid Year 2022<br>*SFA Common School ID 27689065<br>*Schema Version Version 4.0e<br>*File Path and Name //CSTRANSFER/WA17 | ▼<br>1/1/Pell2022/CRPG16 N 999 | <ul> <li>✓ Pell Origination O</li> <li>✓ Pell Disbursemen</li> <li>Gend Disb if Verifi</li> <li>Validate Only</li> </ul> | rutbound + -<br>rt Outbound<br>ication "W" |
| 🔚 Save 🔯 Return to Search 📬 Previous in List 4                                                                                                    | Next in List E Notify          |                                                                                                    | Add Update/Display                         |

#### QRG

#### 9.2 Generate Pell Data

#### 2021-2022 AID YEAR UPDATES FOR COD DL

Updated Direct Loan COD for Aid Year 2021-2022 including the new RelationshipToStudent field.

#### Navigation

Financial Aid > Loans > Direct Lending Management> Manage DL Application > Application Misc Data > PLUS Loan Credit Information

Financial Aid > Loans > Direct Lending Management > Override Loan Application Data > PLUS Credit Override > PLUS Loan Credit Information

Financial Aid > File Management > COD Full Participant > View COD Data > COD Award > Counseling Information

| Application Misc Data                    |                                                            | Manage Direct Loan Application              |
|------------------------------------------|------------------------------------------------------------|---------------------------------------------|
|                                          |                                                            |                                             |
| Application Bio/Demo Application Mise    | c Data Application <u>Financial</u> Application <u>Ack</u> | nowledgement                                |
| ID<br>Career UGRD Undergrad<br>Loan Type | luate Aid Year<br>Appl Seq                                 | WA171 🛛 🖌 🖬 🕞 🗇<br>2022 Loan Status Summary |
|                                          |                                                            |                                             |
| Direct Lending Year                      | Second Year<br>Professional Coursework Elizible            | Depend Stat (Fed) Independent               |
| PNote Print Information                  |                                                            |                                             |
| Loan Destination Num                     | 1 Q Direct Lending                                         | DL Disclosure Print LOC Prints Disclosure   |
| Loan Print Option                        | Dest Prints(send to Borr)                                  | DL Pnote Unique ID                          |
| Loan Orig Ack                            | Pnote Status                                               | DL Pnote Expire Date                        |
| PLUS Loan Credit Information             |                                                            |                                             |
| Loan Credit Eligibility                  |                                                            | Credit Requirements Met                     |
| Credit Decision Status                   |                                                            | Original Credit Decision                    |
| Loan Credit Decision Dt                  |                                                            | Reconsideration Eligible                    |
| Credit Decision Expiration Dt            |                                                            | Credit Appeal Status                        |
| Credit Action Choice                     |                                                            | Counseling Completed                        |
| Credit Action Status                     |                                                            | Counseling Complete Dt                      |
| Credit Decision Override                 |                                                            | Counseling Expiration Dt                    |
| Loan Endorser Amount                     |                                                            | Counseling Exception                        |
| Endorser Approved                        |                                                            | Credit Balance Option                       |
|                                          |                                                            | Relationship to student                     |

#### Image: Manage Direct Lending Data

#### QRG

9.2 Awarding PLUS Loans

## REQUEST ABILITY TO REVERSE THE INFORMED BORROWER OVERRIDE FIELDS

Added ability to update Informed Borrower Overrides multiple times as needed.

#### Navigation

Financial Aid > Loans > Direct Lending Management > Override Loan Application Data > Informed Borrower

#### Image: Override Loan Application Data

| Student Homepage Override Loan Application Data |                                                         |                                                                                        |                                                                                                    |                            |  |  |  |
|-------------------------------------------------|---------------------------------------------------------|----------------------------------------------------------------------------------------|----------------------------------------------------------------------------------------------------|----------------------------|--|--|--|
| Direct Loan Name Direct Loa                     | an <u>P</u> hone Direct Loan <u>A</u> ddress            | Direct Loan Email Direct Loan Demo Ovrd                                                | PLUS <u>C</u> redit Override                                                                                                    | Informed Borrower Override |  |  |  |
| ID<br>Career UGRD<br>Loan Type DSB1             | Undergraduate<br>Subsidized Stafford Loan 1             | Institution WA300<br>Aid Year 2021<br>Appl Seg 1                                       | <ul> <li>Image: Image: Im</li></ul> | imary                      |  |  |  |
| Informed Borrowing                              | verride IB Complete<br>verride IB ID<br>verride IB Date | Informed Borrowing Complete No<br>Informed Borrowing ID<br>Informed Borrowing Cmplt Dt | ~                                                                                                    |                            |  |  |  |
| Return to Search                                | h 📰 Notify                                              |                                                                                        |                                                                                                    |                            |  |  |  |

Direct Loan Name | Direct Loan Phone | Direct Loan Address | Direct Loan Email | Direct Loan Demo Ovrd | PLUS Credit Override | Informed Borrower Override

#### QRG

9.2 Override DL Bio Demo Information

#### 2021-2022 COLLEGE FINANCING PLAN UPDATES

Delivered changes required to generate new College Financing Plan HTML pages for Undergraduate and Graduate Streams with new specifications for Aid Year 2022.

Interest Rates and Work Hours tab, the origination fees will only allow you to enter 2 digits after the decimal. So rather than being able to enter 1.057 for the Direct Sub and Unsub origination fees, I have to round to 1.06.

ED has indicated that the hundredths place is sufficient.

#### Navigation

Set Up SACR > Product Related > Financial Aid > College Financing Plan

#### Image: College Financing Plan

| Budget Mapping Award Mapp | ing Housing Mapping Interest Rates and | Work Hours  |
|---------------------------|----------------------------------------|-------------|
| Institution               | WA010                                  | Copy Group  |
| Aid Year                  | 2022                                   | Do Not Copy |
| Group                     | SHOPGRP01                              |             |
| Group Attributes          |                                        |             |
| Group Description         | Shopping Sheet Group 1                 |             |
| *Academic Career          | UGRD Q                                 |             |
| EFC Option                | Federal V                              |             |
| Award Period              | Academic 🗸                             |             |
| Self Service Link Label   | FA College Financing Plan              |             |
| *CFP Template             | Graduate 🗸                             |             |
| Default ED Template Color | #218438                                |             |
| Override Template Color   |                                        |             |
|                           | Enter a color in hex code or by name   |             |
|                           | Allow display with no awards           |             |
| 🖫 Save 🔯 Return to Search |                                        | 📑 Add       |

Group Options | Institution Information | Budget Mapping | Award Mapping | Housing Mapping | Interest Rates and Work Hours

| Process List                                                                                            | College Financing Plan |
|----------------------------------------------------------------------------------------------------|------------------------|
|                                                                                                    |                        |
| Budget Mapping Award Mapping Housing Mapping Interest Rates and Work Hours                              |                        |
| Academic Institution WA010                                                                              |                        |
| Aid Year 2022                                                                                           |                        |
| Group SHOPGRP01                                                                                         |                        |
| CFP Interest Rates                                                                                      |                        |
| Fed Direct Subsidized Loan 2.75                                                                         |                        |
| Fed Direct Unsubsidized Loan 2.75                                                                       |                        |
| Institutional Loan 0.00                                                                                 |                        |
| Parent Plus Federal Loan 5.30                                                                           |                        |
| Grad Plus Federal Loan 0.00                                                                             |                        |
| HRSA Loan 0.00                                                                                          |                        |
| CFP Origination Fees                                                                                    |                        |
| Fed Direct Sub Loan Orig Fee 0.00                                                                       |                        |
| Fed Direct Unsub Loan Orig Fee 0.00                                                                     |                        |
| Institutional Loan Orig Fee 0.00                                                                        |                        |
| Parent Plus Loan Orig Fee 0.00                                                                          |                        |
| Grad Plus Loan Orig Fee 0.00                                                                            |                        |
| HRSA Loan Orig Fee 0.00                                                                                 |                        |
| Income Share Agreement                                                                                  |                        |
| Percentage of Income 0.00                                                                               |                        |
| Number of Months 0                                                                                      |                        |
| Federal Work Study                                                                                      |                        |
| Hours Per Week 20                                                                                       |                        |
|                                                                                                    |                        |
| 🔚 Save 🔯 Return to Search                                                                               | d                      |
| Group Options   Institution Information   Budget Mapping   Award Mapping   Housing Mapping   Interest F | Rates and Work Hours   |

#### QRG

2021-2022 Aid Year Rollover Business Process Guide

#### AUDIT SERVICE INDICATORS DISPLAY ISSUES: FA-ISIR OBJECT

Modified Audit Service Indicator search page to add Placed Method and Release Process dropdown fields.

#### Navigation

Campus Community > Service Indicators (Student) > Audit Service Indicators

#### Image: View Service Indicator History

Student Homepage Audit Service Indicators

Audit Service Indicators

| ervice Indicator Audit Search      |                        |
|------------------------------------|------------------------|
| Search Reset                       |                        |
|                                    |                        |
| Last Name                          | First Name             |
| National ID                        | Campus ID              |
| Service Indicator Code             |                        |
| Reason                             |                        |
| Institution WA172 Spokane Falls CC |                        |
| Start Term                         | End Term               |
| Start Date                         | End Date               |
| Department Q                       |                        |
| Assigned By                        |                        |
| Placed Process                     | Placed Method          |
| User ID                            | Release Process        |
| Service Indicator Date             | Service Indicator Time |
| Audit Date                         | Audit Time             |
| Action                             | Process Instance       |

#### QRG

9.2 View Service Indicator History

## LEGAL\_RES\_PRIOR FOR BOTH ISIR\_STUDENT AND ISIR\_PARENT IS LABELED WRONG

Included label for Legal Res Prior.

#### Navigation

Financial Aid>Federal Application Data>Correct 2021-22 ISIRs

#### Image: Correct 2021-22 ISIRs

| Student Homepage                       |                                      |                    | Correct 2021-2022 ISIR records |                     |                         |                      |  |  |  |  |
|----------------------------------------|--------------------------------------|--------------------|--------------------------------|---------------------|-------------------------|----------------------|--|--|--|--|
|                                        |                                      |                    |                                |                     |                         |                      |  |  |  |  |
| Student Information                    | Assumptions\School Codes EFC\DB Matc | hes\Corr           |                                |                     |                         |                      |  |  |  |  |
|                                        |                                      | ID                 |                                |                     |                         |                      |  |  |  |  |
| Aid Year 2022 2021-2022 Finance        | cial Aid Year                        | Institution        | WA220                          |                     | M 🖻                     | (P)                  |  |  |  |  |
| ISIR Data                              |                                      |                    |                                |                     | Find F                  | First 🕚 1 of 3 🕑 Las |  |  |  |  |
| *Effective Date 04/24/2024             | Transaction Num 4                    | Correction Status  |                                |                     | Statue Dato             | +                    |  |  |  |  |
|                                        |                                      | Deserted EEC       |                                | ~                   | Status Date             | INAS                 |  |  |  |  |
| EFC status Official                    | Primary EFC 0                        | Prorated EFC       | 0                              | FM II               | M Need Summary          |                      |  |  |  |  |
| Actual Bio/Demo Data                   |                                      | ISIR E             | 3io/Demo Data                  |                     |                         |                      |  |  |  |  |
| Correct Name                           | First Name                           | Middle D           | First                          | Name                | Middle D                |                      |  |  |  |  |
|                                        | Last Name                            |                    | Last                           | Name                |                         |                      |  |  |  |  |
| Correct Address                        | Student Address                      |                    | ISIR /                         | Address             |                         |                      |  |  |  |  |
| Correct SSN                            |                                      |                    |                                | SSN                 |                         |                      |  |  |  |  |
| Correct Date of Birth                  |                                      |                    | Date of                        | Birth               |                         |                      |  |  |  |  |
| Correct Telephone                      |                                      |                    | Telephone Nu                   | mber                |                         |                      |  |  |  |  |
| Correct Citizenship                    | 1 US Citizen                         |                    | Citizenship S                  | itatus 1 U.S. citiz | ten                     |                      |  |  |  |  |
| Vi                                     | isa/Permit Number                    |                    | Alien Registration Nu          | mber                |                         |                      |  |  |  |  |
|                                        |                                      |                    | Driver's License Nu            | mper                |                         |                      |  |  |  |  |
|                                        |                                      |                    | Univer's License               | state               |                         |                      |  |  |  |  |
| Correct Email                          | cs_ctc1_1@qctclink.local             |                    | Email Ad                       | 11622               |                         |                      |  |  |  |  |
| Student Data - Background Info         |                                      |                    | _                              |                     |                         |                      |  |  |  |  |
|                                        | 14/4                                 | Dee Drior          | 16 Plank                       | Non A               | lo                      |                      |  |  |  |  |
| State of Residence                     | VVA                                  | Res Phot           | Bialik                         | e tes ON            | Residency               | Date                 |  |  |  |  |
|                                        |                                      |                    |                                |                     |                         |                      |  |  |  |  |
| Student Information Darent Information | Assumptions/School Codes EECIDD Met  | choc\Corr          |                                |                     |                         |                      |  |  |  |  |
|                                        | Toodinphonolocitori Codes EFCIDB Mai |                    |                                |                     |                         |                      |  |  |  |  |
|                                        |                                      | II                 |                                |                     | i ci                    |                      |  |  |  |  |
| Aid Year 2022 2021-2022 Finar          | ncial Aid Year                       | Institutio         | n WA220                        |                     |                         | • 9                  |  |  |  |  |
| ISIR Data                              |                                      |                    |                                |                     | Find Fin                | st 🕢 1 of 3 🕑 Last   |  |  |  |  |
| *Effective Date 01/21/2021             | Transaction Num 1                    | Correction Status  |                                | ~                   | Status Date             | +                    |  |  |  |  |
|                                        |                                      | Departed CCC       |                                | -                   | Need Owners             | INAS                 |  |  |  |  |
| Parent Data Rackground Info            | Primary EFC 0                        | Prorated EFC       | U                              | FIVI IM             | Need Summary            |                      |  |  |  |  |
| Farent Data - Dackground Info          |                                      |                    |                                |                     |                         |                      |  |  |  |  |
| Assumptions                            |                                      |                    |                                |                     |                         |                      |  |  |  |  |
| Ma                                     | arital Status OBlank OMarried/Remarr | ied ONever Married | Divorced/Separate              | ed 🔍 Widowe         | ed 🛛 🔍 Living Togeth    | er                   |  |  |  |  |
| Marital Status Date 04                 | 4/01/2009                            | Res Drior 16       | where the state                |                     |                         |                      |  |  |  |  |
| Legal Residence                        | /A                                   | C Res Prior to Bis | IIIK @ Tes ONO                 |                     | Date of Legal Residence |                      |  |  |  |  |
|                                        |                                      |                    |                                |                     | -                       |                      |  |  |  |  |

#### QRG

9.2 FA - ISIR Processing

#### Patch 32607779 – Annual Student Loan Acknowledgement (ASLA)/Informed Borrower Completion No Longer Required for Authorization/Disbursement in Aid Year 2022

This patch has been installed alongside image 21 to allow for authorization and disbursement.

#### Images: Manage Direct Lending Application and Disburse Aid

|   | Application Bio/Der                                  | mo Applic                                                          | ation Misc                                    | Data                                       | Application Financial                   | Application Act                     | knowledgement      |                                                                                                    |                                             |   |  |  |  |
|---|------------------------------------------------------|--------------------------------------------------------------------|-----------------------------------------------|--------------------------------------------|-----------------------------------------|-------------------------------------|--------------------|----------------------------------------------------------------------------------------------------|---------------------------------------------|---|--|--|--|
| S | ID<br>Career Ud<br>Loan Type D<br>tudent Eligibility | GRD L<br>SB1 S<br>Direct Lend                                      | Jndergradu<br>Subsidized<br>ing Year<br>PrePi | ate<br>Stafford L<br>Second Y<br>rofession | ban 1<br>'ear<br>al Coursework Eligible | Institution<br>Aid Year<br>Appl Seq | WA171<br>2022<br>1 | <ul> <li>✓</li> <li>✓</li></ul> | Summary<br>Independent<br>Unsub Eligibility |   |  |  |  |
| Р | Note Print Information                               |                                                                    |                                               |                                            |                                         |                                     |                    |                                                                                                    |                                             |   |  |  |  |
|   |                                                      | Loan Destinatio                                                    | on Num                                        | 1 Q                                        | Direct Lending                          |                                     |                    | DL Disclosure Print                                                                                                    | LOC Prints Disclosure                       | ~ |  |  |  |
|   |                                                      | Loan Print<br>Loan O                                               | Option                                        | Dest Print                                 | s(send to Borr)                         | ~                                   |                    | DL Pnote Unique ID                                                                                                    |                                             |   |  |  |  |
| F | PLUS Loan Credit I                                   | nformation<br>Loan Credit E<br>Credit Decision<br>Loan Credit Dec  | ligibility<br>n Status<br>ision Dt            |                                            |                                         |                                     | Cre<br>Or<br>Re    | dit Requirements Met<br>iginal Credit Decision<br>consideration Eligible                                                                                                    |                                             |   |  |  |  |
|   | Credit                                               | t Decision Expir<br>Credit Action                                  | ation Dt<br>Choice                            |                                            |                                         |                                     | C                  | Credit Appeal Status<br>counseling Completed                                                                                                    |                                             |   |  |  |  |
|   | С                                                    | Credit Action<br>credit Decision C<br>Loan Endorser<br>Endorser Aj | n Status<br>Override<br>Amount<br>pproved     |                                            |                                         |                                     | Co<br>Cou<br>R     | unseling Complete Dt<br>unseling Expiration Dt<br>Counseling Exception<br>Credit Balance Option<br>elationship To Student                                                                                                    | t                                           |   |  |  |  |
|   | nformed Borrowing                                    | g<br>ed Borrowing Co<br>red Borrowing C                            | omplete<br>Cmplt Dt                           | No                                         | )                                       |                                     | h                  | nformed Borrowing ID                                                                                                    | ,                                           |   |  |  |  |

#### Disburse Aid

|               |       |              |                   |               | ID            |            | l            |                      |
|---------------|-------|--------------|-------------------|---------------|---------------|------------|--------------|----------------------|
| Aid Year      | 2022  | 2021-2022 F  | inancial Aid Year |               | Institution   | WA171      |              |                      |
| Term          | 2217  | FALL 2021    |                   |               | Career        | Undergrad  |              |                      |
| Term Disbur   | seme  | nts          |                   |               |               | Q          | 4 1-3 of 3   | ✓ ▶ ▶   View 2       |
| Item 1        | Туре  | 911000000000 | Federal Pell Grar | nt            | Disbt ID 02   | Fall Disb1 |              | Disb Date 09/13/2021 |
| Acce          | pted  | \$2,165.00   | Authorized        | \$0.00        | Authorization |            | Distances    |                      |
| Net Disb      | b Bal | \$2,165.00   | Disbursed         | \$0.00        | Autionzation  |            | Disbuisement |                      |
| Item 1        | Type  | 912000000000 | Washington Colle  | ege Grant     | Disbt ID 01   | Fall Disb1 |              | Disb Date 09/13/2021 |
| Acce          | pieu  | \$1,406.00   | Autionzed         | 50.00         | Authorization |            | Disbursement |                      |
| Net Disb      | ) Bal | \$1,406.00   | Disbursed         | \$0.00        |               |            |              |                      |
| Item 1        | Туре  | 961000001100 | Subsidized Direct | t Loan 1      | Disbt ID 01   | Fall Disb1 |              | Disb Date 09/13/2021 |
| Acce          | pted  | \$783.00     | Authorized        | \$775.00      |               |            |              | Massanas             |
| Net Disb      | ) Bal | \$775.00     | Disbursed         | \$775.00      | Authorization |            | Disbursement | messages             |
|               |       |              |                   |               |               |            |              |                      |
| Return to Sea | arch  | Previous in  | n List Next       | in List Notif | fy            |            |              |                      |

#### QRG

9.2 FA - Disbursement

### Accessibility

#### **Class Information**

Reorganized the tab order and changed the style sheet on the class information page.

#### Navigation

Student Homepage > Manage Classes > Class Search and Enroll

#### Image: Class Information Before (CS 19)

|                                                         |                    |                    | Class Informa    | ation           |                      |                |                |
|---------------------------------------------------------|--------------------|--------------------|------------------|-----------------|----------------------|----------------|----------------|
| Meeting Information                                     |                    | Enrollment Inf     | ormation         | Class De        | tails                | Class A        | vailability    |
| BUS 122 Practical Busines<br>LAB - Section 01 - Class N | s Math<br>br 15861 | I                  |                  |                 |                      |                | Status : Open  |
| Class                                                   | Status             | Class Capacity     | Enrollment Total | Available Seats | Waitlist<br>Capacity | Waitlist Total | Waitlist Space |
| BUS 122 LAB - Section 01 - CI                           | Open               | 16                 | 0                | 8               | 10                   | 0              | 10             |
| BUS 123 LAB - Section 01 - CI                           | Open               | 16                 | 7                | 8               | 10                   | 0              | 10             |
| BUS 124 LAB - Section 01 - CI                           | Open               | 16                 | 1                | 8               | 10                   | 0              | 10             |
| BUS 125 LAB - Section 01 - CI                           | Open               | 16                 | 0                | 8               | 10                   | 0              | 10             |
| *Combined                                               | Open               | 16                 | 8                | 8               | 10                   | 0              | 10             |
| Combined is the capacity and a                          | vailabilit         | y for all classes. |                  |                 |                      |                |                |

#### Image: Class Information After (CS 21)

| Class Details           |                                |                              | Class mormation    |              |
|-------------------------|--------------------------------|------------------------------|--------------------|--------------|
|                         | Meeting                        | g Information Enro           | Class Availability |              |
| BUS 122 P<br>LAB - Sect | Practical Bus<br>tion 01 - Cla | siness Math<br>Iss Nbr 15861 |                    | Status : Ope |
| Jnits (                 | Grading                        | Instruction Mode             | Location           | Campus       |
| 200                     |                                |                              |                    |              |

#### QRG

9.2 Class Search (Fluid)

#### **Meeting Pattern**

Added code to fix accessibility issue. Labels for days fixed (only partially fixed in Chrome).

#### Navigation

NavBar > Navigator > Curriculum Management > Schedule of Classes > Schedule New Course

#### Image: Meeting Pattern Before (CS 19 – Chrome)

| leeting Pattern                                              |                     |       |        |         |           |             |            |               |  |  |  |  |
|--------------------------------------------------------------|---------------------|-------|--------|---------|-----------|-------------|------------|---------------|--|--|--|--|
| Q (4 4 1 of 1 ∨ )                                            | View All            |       |        |         |           |             |            |               |  |  |  |  |
| -                                                            |                     |       |        |         |           |             |            |               |  |  |  |  |
| acility ID TCONLARR Q Capacity999 Pa ARR Q Mtg Start Mtg End |                     |       |        |         |           |             |            |               |  |  |  |  |
| LDG-ONL ONLINE Topic ID                                      | Q Free Format Topic |       | FSS    |         |           |             |            |               |  |  |  |  |
| Print Topic On Transcript Co                                 | ntact Hours         |       |        |         |           |             |            |               |  |  |  |  |
| structors For Meeting Patter                                 | n                   |       |        |         |           |             |            |               |  |  |  |  |
| 🖽 Q 🖂 🖣 1-1 of 1                                             | View All            |       |        |         |           |             |            |               |  |  |  |  |
| Assignment Workload                                          | ⊪                   |       |        |         |           |             |            |               |  |  |  |  |
| D Name                                                       | Instructor Role     | Print | Access | Contact | Empl Rcd# | Job<br>Code | Add<br>row | Delete<br>row |  |  |  |  |
| Green Patti                                                  |                     |       |        |         | 0 Q       |             | +          |               |  |  |  |  |

#### Image: Meeting Pattern After (CS 21 – Chrome)

| Meeting Pattern                                                                                       |
|----------------------------------------------------------------------------------------------------|
| Q I of 1 v View All                                                                                   |
| +-                                                                                                    |
| Facility ID TCONLARR Q Capacity 999 Pat ARR Q Mtg Start Mtg End C C C C C C C C C C C C C C C C C C C |
| BLDG-ONL ONLINE Topic ID Q Free Format Topic                                                          |
| Print Topic On Transcript Contact Hours                                                               |
| Instructors For Meeting Pattern                                                                       |
| □ III Q I I I I I I I I I I I VIEW All                                                                |
|                                                                                                    |

#### Image: Meeting Pattern After (CS 21 – Firefox)

| Basic Data     | Meetings                                  | Enrollment Control           | Reserve Cap                     | Notes        | Egam   | LMS Data      | Textbook | GL Interfac  | e                 |               |                      |
|----------------|-------------------------------------------|------------------------------|---------------------------------|--------------|--------|---------------|----------|--------------|-------------------|---------------|----------------------|
|                | Course                                    | D 009272                     | Cours                           | e Offering N | br 1   |               |          |              |                   |               |                      |
| Aci            | ademic Institution<br>Tern<br>Subject Are | Tacoma CC<br>SPRING 2021     | Undergrad<br>Biology - BIOL&    |              |        |               |          |              |                   |               |                      |
|                | Catalog N                                 | or 260                       | General Microbio                | logy         |        |               |          |              |                   |               |                      |
| Class Sections | •                                         |                              |                                 |              |        |               |          |              |                   | Q   H 4 10    | f 8 👻 🕨 📔 🛛 View All |
|                | Sessi                                     | on 1                         | Regula                          | r Academic S | ession |               |          | Class Nbr 12 | 293               |               |                      |
|                | Class Secti<br>Associated Cla             | on 01 ()<br><sup>SS</sup> 61 | Component Lecture<br>Units 5.00 |              |        |               |          | Event ID     |                   |               |                      |
| Meeting Patt   | tern                                      |                              |                                 |              |        |               |          |              |                   | Q    4 4 1 of | 1 🖂 🕨 🖹 🗌 View All   |
| 5              |                                           | 0                            |                                 |              |        |               |          |              | 404-47-4 D-4-     |               | + -                  |
| TCONLARR       | Q,                                        | 999 A                        | RR Q                            |              |        |               |          |              | 03/29/2021        | 06/11/2021    |                      |
| BLDG-ONL       | ONLINE                                    |                              | Topic ID                        | Q            |        |               |          |              | Free Format Topic |               |                      |
|                |                                           | Print                        | Topic On Transcript             |              |        | Contact Hours |          |              |                   |               |                      |
| Instructors Fo | r Meeting Patte                           | m                            |                                 |              |        |               |          |              |                   |               |                      |

#### QRG

9.2 Schedule New Classes

#### **View Grades**

Updated View grades page to address the accessibility issues. Labels fixed for Term GPA, Cumulative GPA. \*JAWS ONLY\*

#### Navigation

Student Homepage > Academic Record Tile > Select View Grades Link

#### **Image: View Grades**

#### View Grades

| Term GPA       | 0.000 |  |
|----------------|-------|--|
| Cumulative GPA | 3.910 |  |

#### QRG

9.2 View Grades (Fluid)

#### **Personal Details**

Modified code that handles the left navigation to properly navigate through items using 1 tab keystroke.

#### Navigation

Student Homepage > Profile Tile

#### Image: Personal Details Information Before (CS 19)

| Personal         | Biographic |
|------------------|------------|
| Personal Details |            |

#### Image: Personal Details After (CS 21)

|  | Profile |
|--|---------|
|  |         |
|  |         |
|  |         |

#### QRG

9.2 Update Personal Details/Names (Fluid)

#### **Ethnicity**

Modified fluid Ethnicity page to correct accessibility and tab display.

#### Navigation

Student Homepage > Profile Tile > Ethnicity Link

#### Image: Ethnicity Before (CS 19 – Could not navigate to Background tab previously)

| <br>Profile |            |
|-------------|------------|
|             |            |
| Ethnicity   | Background |
|             |            |

#### Image: Ethnicity Information After (CS 21)

| an di                | Profile |
|----------------------|---------|
|                      |         |
| Ethnicity Background |         |
| IPEDS Ethnicity      |         |

#### QRG

9.2 Update Ethnicity Details (Fluid)

#### **Class Details – Shopping Cart**

Updated class details page to resolve accessibility

#### Navigation

Student Homepage > Manage Classes > Select Shopping Cart

#### Image: Class Information

| Class De       | ntails Meetin                      | ng Information                | Enrollment Information | Class Availability     |               |
|----------------|------------------------------------|-------------------------------|------------------------|------------------------|---------------|
| BUS 1<br>LAB - | 22 Practical Bu<br>Section 01 - Cl | usiness Math<br>ass Nbr 15861 |                        |                        | Status : Oper |
| Units          | Grading                            | Instruction                   | Mode Locat             | ion                    | Campus        |
| 3.00           | Graded                             | In Person                     | Main                   | Campus - Spokane Falls | Main Campus   |
|                |                                    |                               |                        |                        |               |
|                |                                    |                               |                        |                        |               |
|                |                                    |                               |                        |                        |               |
|                |                                    |                               |                        |                        |               |
|                |                                    |                               |                        |                        |               |
|                |                                    |                               |                        |                        |               |

QRG 9.2 Enroll from Shopping Cart (Fluid)

#### FA Support Alert!!!!! PUM 21 Bug

Colleges who applied PUM 21 have identified a Bug. This Bug will be in ctcLink on Monday. PLEASE be prepared. This Bug has to do with making ISIR Corrections on the ISIR Corrections 21/22 page.

**Bug 32940902 :** 'UNABLE TO SAVE CHANGES TO INAS\_FED\_EXT15\_SEC PAGE ON 2021-22 ISIR CORRECTIONS' which is tied to 'Doc ID 2781240.1 Correct 2021-2022 ISIR Records FM Extension Page not Showing Data or Allowing Updates to Data After Applying Fix(es) in PUM 21'

- After clicking on the FM link on any of the first three tabs of the 2021-2022 ISIR Corrections component, existing data that was previously populated is not visible, and new updates cannot be completed, as clicking the OK button doesn't return the user back to the main page to allow the updates to be saved.
- This issue is only impacting the 2021-2022 Aid Year, and is not seen on the Correct ISIR Records components for prior aid years. Also, the issue does not occur when clicking the 'FM' link on the EFC\DB Matches\Corr tab of the component.
- The issue can be reproduced at will with the following steps:
  - 1. Navigate to Financial Aid >> Federal Application Data >> Correct 2021-2022 ISIR records. Pick any existing record.
  - 2. Click the 'FM' Link located in the ISIR DATA section on any of the first 3 tabs Student Information, Parent Information, or Assumptions\School codes.
  - 3. Update any field on the page.
  - 4. Click the "OK" button and note that it stays on the page rather than return to the main ISIR page.
- Oracle has a fix targeted to be included in Campus Solutions PUM Image 9.2.23 (Image 23) and we will put that in as soon as it is delivered and we've tested it.
- Please ensure all of your staff that are correcting ISIR data on ISIR Corrections 21/22 page are informed of and are using the below workaround so their changes are saved.

#### Workaround

Users will ONLY be able to update via the EFC\DB Matches\Corr tab. It will not allow them to save or view edits via any of the other tabs on that page.

#### Navigation

Financial Aid>Federal Application Data>Correct 2021-22 ISIRs

#### Image: Correct 2021-2022 ISIR Records

#### EFC\DB Matches\Corr tab

| Contributor Relations Homepage                 |                   |           |                       |                   | Correct 2021-2                          | 2022 ISIR records     |
|------------------------------------------------|-------------------|-----------|-----------------------|-------------------|-----------------------------------------|-----------------------|
| Student Information Parent Information Assumpt | ions\School Codes | EFC\DB Ma | tches\Corr            |                   |                                         |                       |
|                                                |                   |           |                       |                   |                                         | 0                     |
| Aid Year 2022 2021-2022 Financial Aid Yea      | ar                |           | Institutio            | WA010             | h i i i i i i i i i i i i i i i i i i i | ≝ <b>≌</b> (>)        |
| ISIR Data                                      |                   |           |                       |                   | Find                                    | First 🕚 1 of 2 💽 Last |
| *Effective Date 06/17/2021                     | Transaction N     | um 1      | Correction Status Cor | rection(s) Pendin | ng 🗸 Status Date                        |                       |
| EFC Status Unofficial                          | Primary E         | FC 0      | Prorated EFC          | 0                 | FM IM Need Summary                      | INAS                  |
| EFC Information                                |                   |           |                       |                   |                                         |                       |
|                                                |                   |           |                       |                   |                                         | Monthly EFC           |
| Primary EFC                                    | No Calc           |           | Formula Type          |                   | Prorated EFC No Calc                    |                       |
| Secondary EFC                                  | 0                 |           | Secondary EFC Type    |                   | EFC Change Flag                         |                       |
| Signature Reject EFC                           |                   |           |                       |                   | Dependency Status I IND                 |                       |
| TI 0                                           | STI               | 0         | FTI                   | 15,723            | DNW                                     | 0                     |
| ATI 0                                          | SATI              | 12,332    | AAI                   | 0                 | SDNW                                    | -999,999,999          |
| STX 0                                          | SIC               | 0         | APA                   | 0                 | NW                                      | 0                     |
| EA 0                                           | SCA               | 0         | PC                    | 0                 | Calculated PC                           | No Calc               |
| IPA 0                                          | PCA               | 0         | TSC                   | 0                 | Calculated TSC                          | No Calc               |
| AI 0                                           | CAI               | 0         | TPC                   | 0                 | Calculated Prorated EFC                 | No Calc               |
| Database Matches\Flags                         |                   |           |                       |                   |                                         |                       |

#### QRG

#### 9.2 Creating a Prorated EFC | 9.2 FA - ISIR Processing | ctcLink Reference Center

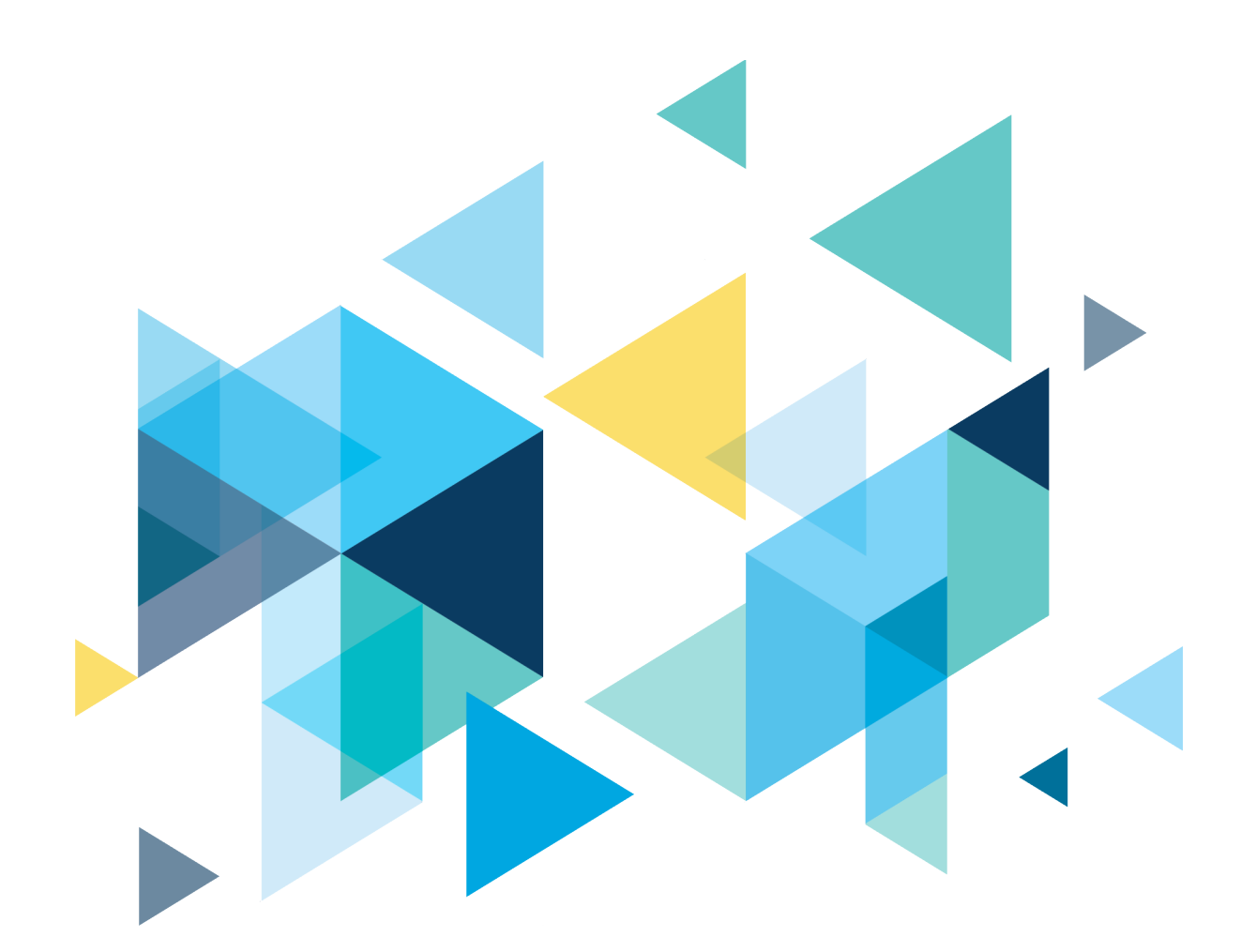

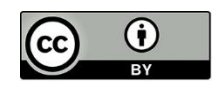

Content is licensed under a Creative Commons Attribution 4.0 International License, unless noted otherwise.

Washington State Board for Community and Technical Colleges